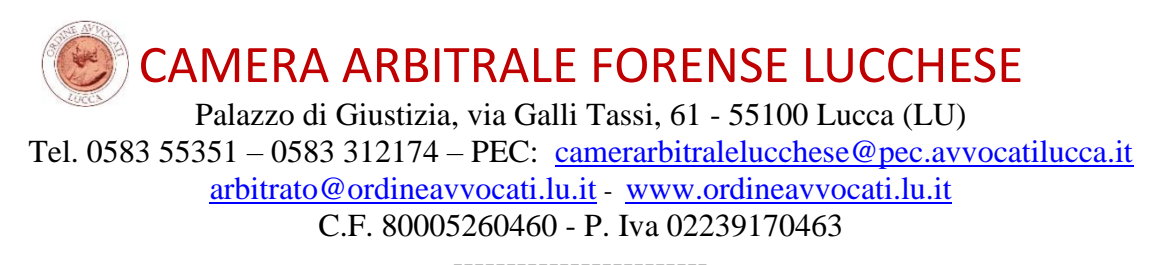

## **ISTRUZIONI PER APPORRE LA FIRMA DIGITALE PADES GRAFICA**

E' possibile apporre la propria firma digitale in formato Pades grafico su qualsiasi atto in formato .pdf con vari programmi gratuiti quali "Aruba Sign" o "Infocert-Dike 6" e con lo stesso dispositivo (smart card, token, penna usb, firma remota...) già utilizzato per accedere e depositare atti nel PCT.

E' possibile usare anche Adobe Reader XI (o Adobe Reader DC) che deve però essere dapprima configurato come da istruzioni già presenti sito ("www.ordineavvocati.lu.it/ PCT/ Informazioni/ sul Come inserire l'attestazione di conformità della copia informatica")

## **CON INFOCERT - DIKE 6**

1) Scaricate installate e aprite Dike 6, cliccate su Firma: si apre la finestra di ricerca ove selezionate la cartella ed il file da firmare...

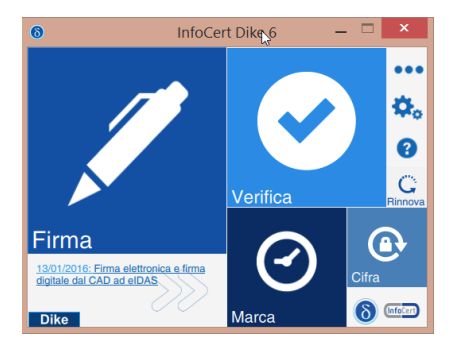

2) ... si apre quindi la seguente finestra, dove selezionate la **tipologia** di firma: "firma PDF (PAdES)" ed inserite il segno di spunta sul flag

"visualizza firma nel documento".

Sulla miniatura del documento compare un rettangolo giallo con la scritta "Posiziona la firma" che consente di scegliere con il mouse dove posizionare l'autentica grafica/digitale.

Se

il

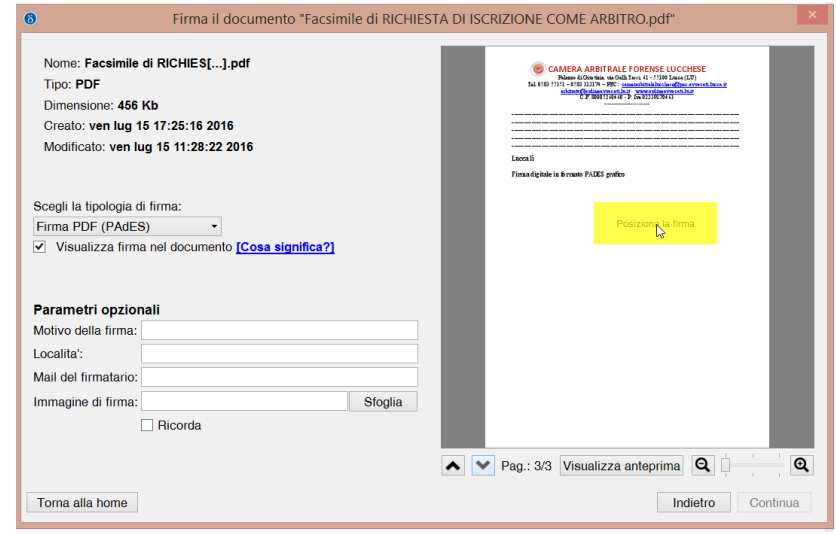

documento ha più pagine, è possibile scorrerle con le apposite frecce.

CAMERA ARBITRALE FORENSE LUCCHESE Palazzo di Giustizia, via Galli Tassi, 61 - 55100 Lucca (LU) Tel. 0583 55351 – 0583 312174 – PEC: <u>camerarbitralelucchese@pec.avvocatilucca.it</u> <u>arbitrato@ordineavvocati.lu.it</u> - <u>www.ordineavvocati.lu.it</u> C.F. 80005260460 - P. Iva 02239170463

3) Una volta scelta la posizione, fate clic **ed il rettangolo diventa viola**, ad identificare dove verrà apposta la firma grafica

| 6 Firma il documento "Facsimile di RIC                                                                                                    | HIESTA DI ISCRIZIONE COME ARBITRO.pdf"                                                                                                    |
|----------------------------------------------------------------------------------------------------|----------------------------------------------------------------------------------------------------|
| Nome: Facsimile di RICHIES[].pdf<br>Tipo: PDF<br>Dimensione: 456 Kb<br>Creato: ven lug 15 17:25:16 2016<br>Modificato: ven lug 15 11:28:22 2016 | CAMPA AND A DESTRATE FORENCE LUCCIESE Marcine and an and an and an and an and an and an and an and an and an and an and an and an and an and an and an and an and an and an and an and an and an and an and an and an and an and an and an and an and an and an and an an and an an an an an an an an an an an an an |
| Scegli la tipologia di firma:                                                                                                    |                                                                                                    |
| Visualizza firma nel documento [Cosa significa?]                                                                                                | Posizionala firma                                                                                                    |
| Parametri opzionali<br>Motivo della firma:                                                                                                    |                                                                                                    |
| Localita':                                                                                                    |                                                                                                    |
| Mail del firmatario:                                                                                                    |                                                                                                    |
| Immagine di firma: Sfoglia                                                                                                    |                                                                                                    |
| Ricorda                                                                                                    |                                                                                                    |
|                                                                                                    | ▲ V Pag.: 3/3 Visualizza anteprima Q                                                                                                    |
| Toma alla home                                                                                                    | Indietro Continua                                                                                                    |

Dopo che il rettangolo è diventato viola è possibile cliccare sul tasto "continua";

4) compare la finestra dove scegliere il certificato (che compare in automatico), ed inserite il vostro PIN

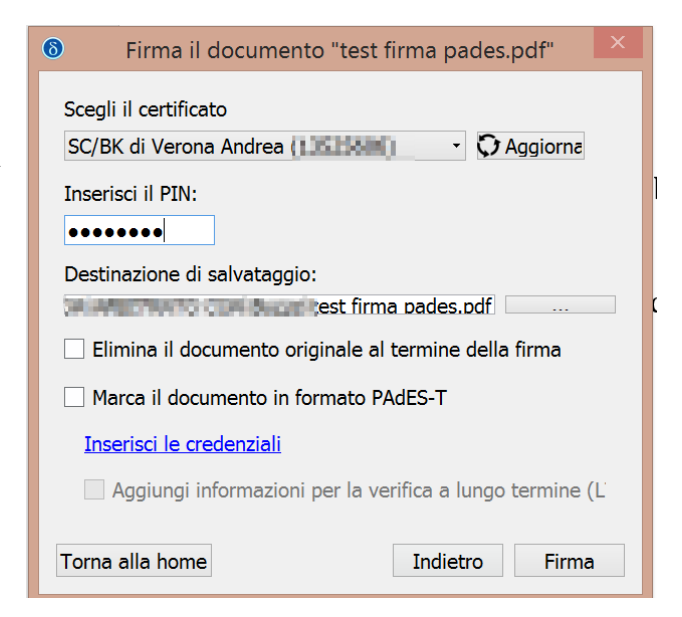

## Premete "Firma".

5) Un messaggio vi avverte:

Se non volete sovrascrivere l'atto firmato su quello non firmato, cliccate "Annulla" salvataggio" ed in "destinazione di scegliete una destinazione. nuova 0 rinominate il file evitare di per sovrascriverlo.

Premete nuovamente "Firma":

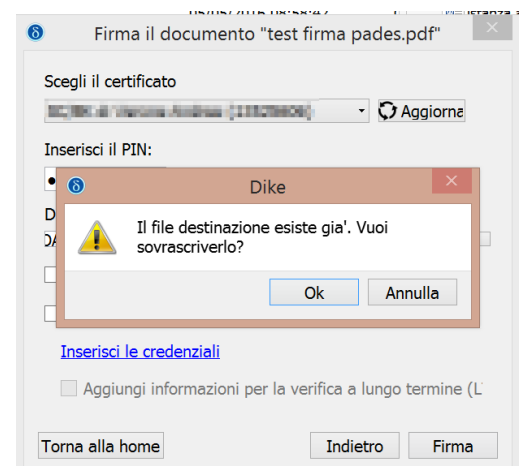

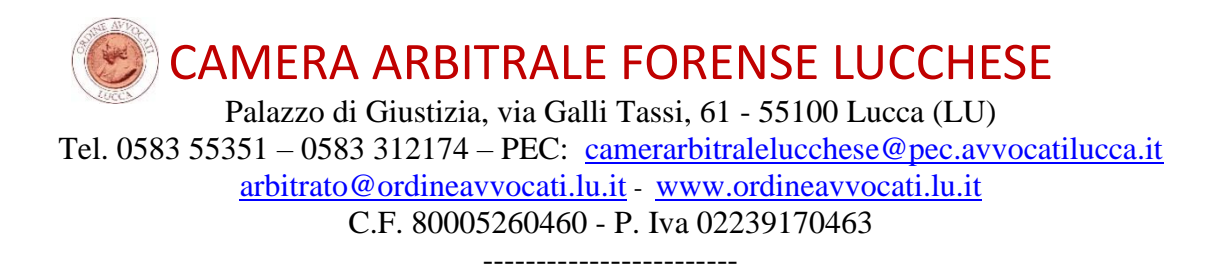

6) Appare questa schermata:

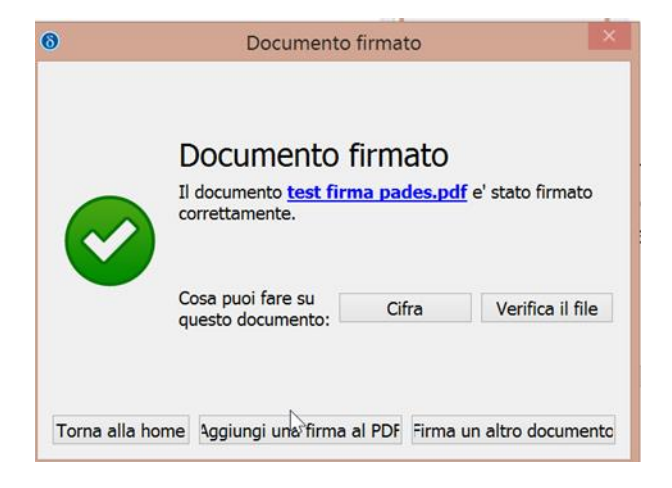

7) se premete su "verifica il file" e su "dettagli" compare il risultato completo:

| 8                                                                                      | Verifica i                                                                                                    | il file "test firma p                                                            | ades2.pdf                | n               |     |
|----------------------------------------------------------------------------------------|----------------------------------------------------------------------------------------------------|----------------------------------------------------------------------------------|--------------------------|-----------------|-----|
| $\checkmark$                                                                           | Firmato da<br>La firma e' si                                                                                                    | a Verona Andre<br>tata verificata corret                                         | a<br>tamente             | Dettagli        |     |
| Firmata<br>Contatta<br>Luogo (<br>Motivo o<br>Formata<br>Data de<br>Data de<br>Nome: J | rio (PDF): Veron<br>> (PDF): avvand<br>PDF):<br>Jella firma (PDF)<br>o firma: PADES<br>Ila verifica: 22/(<br>Ila firma da PC: :<br>Andrea<br>Net Verona | na Andrea<br>Ireaverona@cnfpe<br>:<br>BES<br>07/2016 11:40:54<br>22/07/2016 13:3 | ec.it<br>4 (UTC)<br>9:30 | Salva Certifica |     |
| Torna all                                                                              | a home                                                                                                    | Apri cartella                                                                    | Report                   | Salva Certific  | ati |

Ed ecco come è visibile in calce all'atto la firma digitale Pades grafica, in questo caso "personalizzata" – con effetti esclusivamente estetici - con l'immagine in trasparenza della firma olografa:

Firmato da:Verona Andrea Data: 22/07/2016 13:39:30

v. Andrea Verona

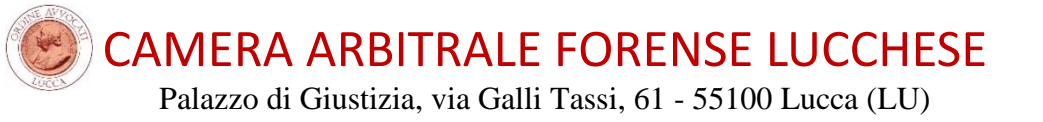

Tel. 0583 55351 – 0583 312174 – PEC: <u>camerarbitralelucchese@pec.avvocatilucca.it</u> <u>arbitrato@ordineavvocati.lu.it</u> - <u>www.ordineavvocati.lu.it</u> C.F. 80005260460 - P. Iva 02239170463

## CON ARUBA SIGN

Con Aruba Sign la procedura è molto simile: installate il programma e cliccate su "Firma":

1) nella finestra che compare:

inserite il Pin e

nella casella "Tipo Busta" selezionate "Aggiungi la Firma al PDF" e

verificate che sia selezionata: "Firma Grafica"

| Seleziona il Certificato                     |                     | _   |          |
|----------------------------------------------|---------------------|-----|----------|
| Verona Andrea                                | 9                   | ~ [ | Dettagli |
| Inserisci Pin                                |                     |     |          |
| •••••                                        |                     |     |          |
| Salva in:                                    |                     |     |          |
| te sample (they got providently considered)  | est firma pades.pdf |     |          |
| Tipo Busta                                   |                     |     |          |
| Aggiungi la firma al PDF                     | N                   | ~   |          |
| Richiedi Timestamps                          | ß                   |     |          |
| Formato .P7M (con documento firmato e marcat | to digitalmente)    | ~   |          |
| Firma Grafica                                |                     |     |          |
| Firma Invisibile                             |                     |     |          |

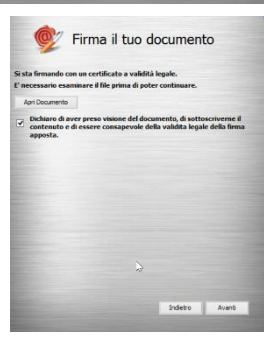

2) Controllate il documento da firmare e cliccate "Avanti"

3) Nella schermata successiva con il "mouse" disegnate un rettangolo (in rosso) dove volete apporre la firma

| • |                                                                                                    | × |
|---|----------------------------------------------------------------------------------------------------|---|
|   | COMPAREMENTALE FORENSE LUCCHESE  Defared (Giustina vis Gull Taul, 61 - 55100 Lucca Lucca Lucc | ~ |
|   |                                                                                                    | * |

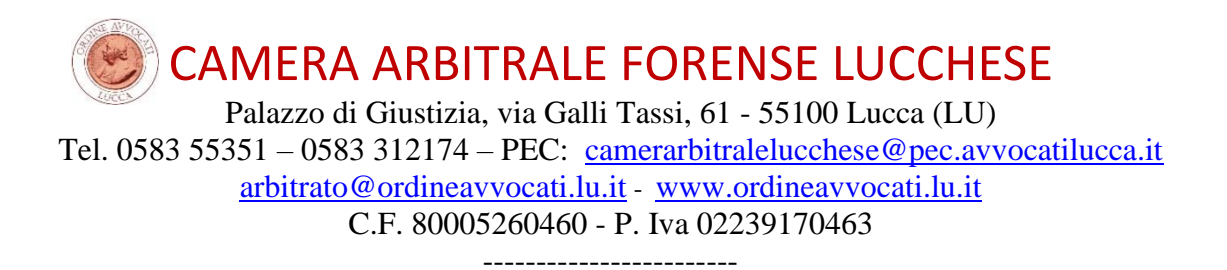

4) L'ultima finestra controlla la validità del risultato...

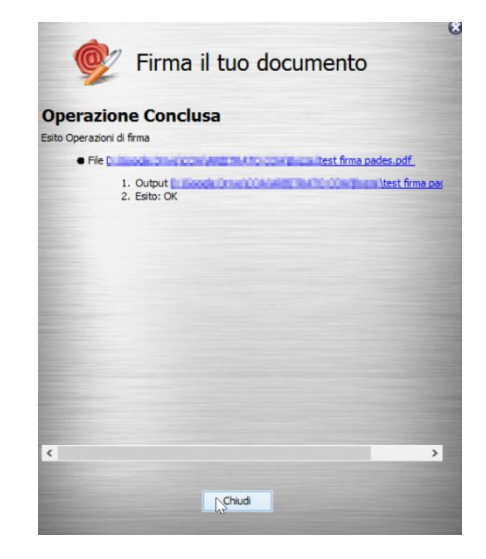

5) .. che è visibile, aprendo il file firmato, come segue:

| In questo caso                                                                                                    |                                                                                                    |
|----------------------------------------------------------------------------------------------------|----------------------------------------------------------------------------------------------------|
| in questo easo =                                                                                                    |                                                                                                    |
| l'immagine è il <sup>–</sup>                                                                                                    |                                                                                                    |
| "sigillo" di default                                                                                                    | Jucca lì                                                                                                    |
| di Aruba Sign, Fi                                                                                                    | Firma digitale in formato PADES grafico                                                                                                    |
| personalizzabile                                                                                                    | *                                                                                                    |
| ("usa Custom")                                                                                                    |                                                                                                    |
| con altra                                                                                                    | VERONA ANDREA<br>22.07.2016 14:26:28 CEST                                                                                                    |
| immagine di                                                                                                    |                                                                                                    |
| proprio                                                                                                    |                                                                                                    |
| gradimento, e                                                                                                    |                                                                                                    |
| sempre con effetti                                                                                                    |                                                                                                    |
| esclusivamente                                                                                                    |                                                                                                    |
| estetici. Ricordo che la                                                                                                    | a validità della firma digitale del file dipende e                                                                                                    |
| deve essere verificata                                                                                                    | attraverso gli appositi software, quali gli stessi                                                                                                    |
| Aruba Sign e Dike 6.                                                                                                    |                                                                                                    |
| Lucca, 22.07.2016.                                                                                                    |                                                                                                    |
| ,                                                                                                    | Avv. Andrea Verona                                                                                                    |
| di Aruba Sign, Fi<br>personalizzabile<br>("usa Custom")<br>con altra<br>immagine di<br>proprio<br>gradimento, e<br>sempre con effetti<br>esclusivamente<br>estetici. Ricordo che la<br>deve essere verificata<br>Aruba Sign e Dike 6.<br>Lucca, 22.07.2016. | verona andrea<br>22.07.2016 14:26:28 CEST<br>a validità della firma digitale del file dipende<br>attraverso gli appositi software, quali gli ste<br>Avv. Andrea Vero |